# 

# Rotina da Unidade Web Emissão do Cardápio do Mês

**JULHO 2023** 

**ROTUNIWEB17V2** 

Rotina da Unidade Web – Emissão do Cardápio do Mês

## Sumário

| 1.<br>2.<br>3. | V<br>O<br>E | isão<br>bjet<br>mis | o ge<br>tivo<br>são | eral.<br>o do | Ca | rdá | pio | do | Mê | ès | <br> | <br>••••• | <br> | <br> | ••••• | 04<br>05<br>06 |  |
|----------------|-------------|---------------------|---------------------|---------------|----|-----|-----|----|----|----|------|-----------|------|------|-------|----------------|--|
|                |             |                     |                     |               |    |     |     |    |    |    |      |           |      |      |       |                |  |
|                |             |                     |                     |               |    |     |     |    |    |    |      |           |      |      |       |                |  |
|                |             |                     |                     |               |    |     |     |    |    |    |      |           |      |      |       |                |  |
|                |             |                     |                     |               |    |     |     |    |    |    |      |           |      |      |       |                |  |
|                |             |                     |                     |               |    |     |     |    |    |    |      |           |      |      |       |                |  |
|                |             |                     |                     |               |    |     |     |    |    |    |      |           |      |      |       |                |  |
|                |             |                     |                     |               |    |     |     |    |    |    |      |           |      |      |       |                |  |
|                |             |                     |                     |               |    |     |     |    |    |    |      |           |      |      |       |                |  |
|                |             |                     |                     |               |    |     |     |    |    |    |      |           |      |      |       |                |  |
|                |             |                     |                     |               |    |     |     |    |    |    |      |           |      |      |       |                |  |
|                |             |                     |                     |               |    |     |     |    |    |    |      |           |      |      |       |                |  |
|                |             |                     |                     |               |    |     |     |    |    |    |      |           |      |      |       |                |  |
|                |             |                     |                     |               |    |     |     |    |    |    |      |           |      |      |       |                |  |
|                |             |                     |                     |               |    |     |     |    |    |    |      |           |      |      |       |                |  |
|                |             |                     |                     |               |    |     |     |    |    |    |      |           |      |      |       |                |  |
|                |             |                     |                     |               |    |     |     |    |    |    |      |           |      |      |       |                |  |
|                |             |                     |                     |               |    |     |     |    |    |    |      |           |      |      |       |                |  |
|                |             |                     |                     |               |    |     |     |    |    |    |      |           |      |      |       |                |  |
|                |             |                     |                     |               |    |     |     |    |    |    |      |           |      |      |       |                |  |
|                |             |                     |                     |               |    |     |     |    |    |    |      |           |      |      |       |                |  |
|                |             |                     |                     |               |    |     |     |    |    |    |      |           |      |      |       |                |  |
|                |             |                     |                     |               |    |     |     |    |    |    |      |           |      |      |       |                |  |
|                |             |                     |                     |               |    |     |     |    |    |    |      |           |      |      |       |                |  |

| 1 | Rotir | na da | . Uni | dade | e We | b – E | Emis | são | do C | ardá | ipio d | do M | ês |  |  |  |  |  |
|---|-------|-------|-------|------|------|-------|------|-----|------|------|--------|------|----|--|--|--|--|--|
|   |       |       |       |      |      |       |      |     |      |      |        |      |    |  |  |  |  |  |
|   |       |       |       |      |      |       |      |     |      |      |        |      |    |  |  |  |  |  |
|   |       |       |       |      |      |       |      |     |      |      |        |      |    |  |  |  |  |  |
|   |       |       |       |      |      |       |      |     |      |      |        |      |    |  |  |  |  |  |
|   |       |       |       |      |      |       |      |     |      |      |        |      |    |  |  |  |  |  |
|   |       |       |       |      |      |       |      |     |      |      |        |      |    |  |  |  |  |  |
|   |       |       |       |      |      |       |      |     |      |      |        |      |    |  |  |  |  |  |
|   |       |       |       |      |      |       |      |     |      |      |        |      |    |  |  |  |  |  |
|   |       |       |       |      |      |       |      |     |      |      |        |      |    |  |  |  |  |  |
|   |       |       |       |      |      |       |      |     |      |      |        |      |    |  |  |  |  |  |
|   |       |       |       |      |      |       |      |     |      |      |        |      |    |  |  |  |  |  |
|   |       |       |       |      |      |       |      |     |      |      |        |      |    |  |  |  |  |  |
|   |       |       |       |      |      |       |      |     |      |      |        |      |    |  |  |  |  |  |
|   |       |       |       |      |      |       |      |     |      |      |        |      |    |  |  |  |  |  |
|   |       |       |       |      |      |       |      |     |      |      |        |      |    |  |  |  |  |  |
|   |       |       |       |      |      |       |      |     |      |      |        |      |    |  |  |  |  |  |
|   |       |       |       |      |      |       |      |     |      |      |        |      |    |  |  |  |  |  |
|   |       |       |       |      |      |       |      |     |      |      |        |      |    |  |  |  |  |  |
|   |       |       |       |      |      |       |      |     |      |      |        |      |    |  |  |  |  |  |
|   |       |       |       |      |      |       |      |     |      |      |        |      |    |  |  |  |  |  |
|   |       |       |       |      |      |       |      |     |      |      |        |      |    |  |  |  |  |  |
|   |       |       |       |      |      |       |      |     |      |      |        |      |    |  |  |  |  |  |
|   |       |       |       |      |      |       |      |     |      |      |        |      |    |  |  |  |  |  |
|   |       |       |       |      |      |       |      |     |      |      |        |      |    |  |  |  |  |  |
|   |       |       |       |      |      |       |      |     |      |      |        |      |    |  |  |  |  |  |
|   |       |       |       |      |      |       |      |     |      |      |        |      |    |  |  |  |  |  |
|   |       |       |       |      |      |       |      |     |      |      |        |      |    |  |  |  |  |  |
|   |       |       |       |      |      |       |      |     |      |      |        |      |    |  |  |  |  |  |
|   |       |       |       |      |      |       |      |     |      |      |        |      |    |  |  |  |  |  |
|   |       |       |       |      |      |       |      |     |      |      |        |      |    |  |  |  |  |  |
|   |       |       |       |      |      |       |      |     |      |      |        |      |    |  |  |  |  |  |

### 

Rotina da Unidade Web - Emissão do Cardápio do Mês

### 1. Visão Geral

O objetivo do curso de Rotina da Unidade é oferecer as orientações para que o gerente de unidade utilize o sistema e conheça as rotinas diárias e periódicas.

Neste material, será abordada a rotina do cardápio descentralizado, por meio da qual a matriz elabora o cardápio e a unidade tem autonomia para realizar possíveis ajustes.

O sistema ainda apresenta outros modelos de configuração do cardápio que variam de acordo a forma de trabalho da empresa, como o cardápio livre, elaborado diretamente pelo gerente da unidade, e o cardápio padronizado, em que a matriz gera o mesmo cardápio para várias unidades.

Assim, será possível realizar um melhor gerenciamento dos processos de sua cozinha industrial.

Rotina da Unidade Web – Emissão do Cardápio do Mês

## 2. Objetivo

A emissão do cardápio do mês é geralmente utilizada pelo gerente da unidade para avaliar o cardápio junto ao cliente. O relatório informará os pratos do cardápio diariamente por serviço.

#### 3. Emissão do Cardápio do Mês

No canto superior esquerdo da tela, clique no ícone do menu lateral. Esse acesso também pode ser feito por meio de um atalho, pressionando as teclas Ctrl e M simultaneamente.

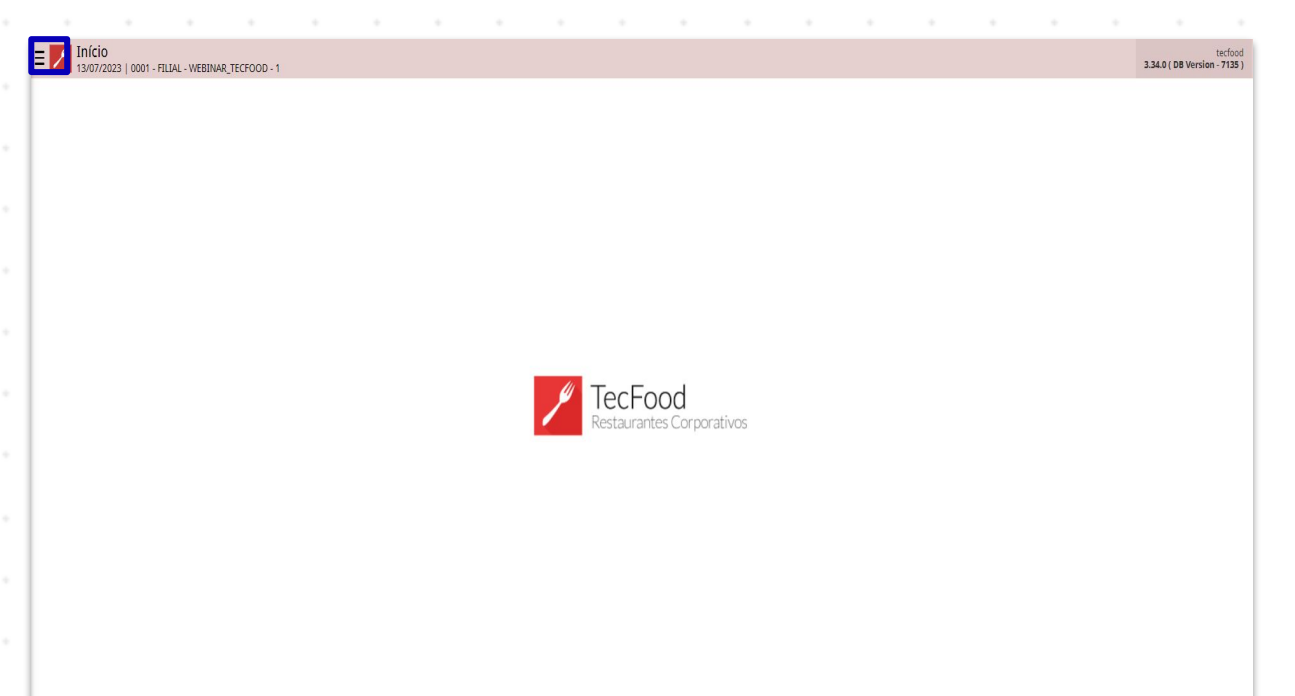

No campo Pesquisar, digite: Emissão do Cardápio do Mês e clique na opção exibida.

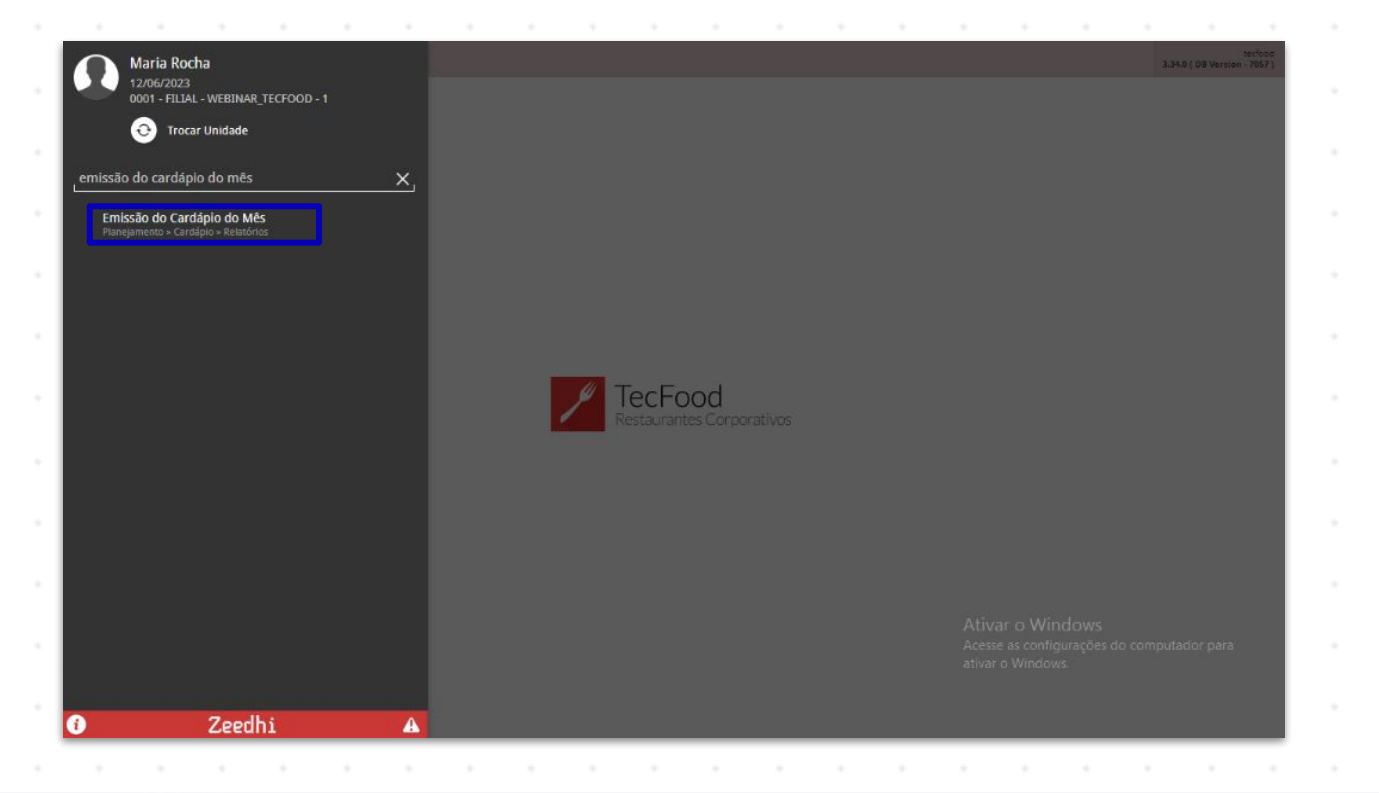

6

#### TEKNISA

Na tela apresentada, preencha os campos com as informações correspondentes:

| Emissão do Cardápio do Mês<br>12/06/2023   0001 - FILLAL - WEBINAR, TECFOOD - 1 | 0<br>Access Control 2.85.1 ( DB Version - 7057 )                                    |
|---------------------------------------------------------------------------------|-------------------------------------------------------------------------------------|
| Relatório O                                                                     |                                                                                     |
| Emissão do Cardápio do Mês                                                      | ~                                                                                   |
| Agrupamento de Unidades                                                         |                                                                                     |
| Procurar                                                                        | Q,                                                                                  |
| Unidade O                                                                       | ₫R Todas                                                                            |
| Serviço                                                                         | R 🗸 Todos                                                                           |
| Mês Inicial 9                                                                   | Mês Final O                                                                         |
| Junho/2023 X                                                                    | Junho/2023 X                                                                        |
| Tipo de Custo                                                                   | ×                                                                                   |
| Imprimir Mensagem   Imprimir Dias sem Cardápio                                  | Imprimir Nome Fantasia                                                              |
| ✓ Comensais                                                                     | Número                                                                              |
| Imprimir                                                                        | Percentual                                                                          |
|                                                                                 | Ativar o Windows<br>Acesse as configurações do computador para<br>ativar o Windows. |
|                                                                                 | Relatório                                                                           |

- Relatório: ao clicar neste campo, o sistema apresenta oito opções de relatórios, personalizadas conforme o tipo de informação desejado para a emissão do informativo. Selecione o modelo que corresponde às preferências de sua empresa.
- Agrupamento de Unidades: este campo só é habilitado se tiver sido parametrizado pela matriz. A partir dele, é possível incluir um grupo de unidades com configurações em comum.
  - **Unidade**: selecione a unidade para a qual deseja imprimir o relatório. Para incluir todas as opções, mantenha o checkbox **Todas** marcado. Para incluir apenas unidades específicas, desabilite esse parâmetro e clique no campo para que uma lista de unidades seja exibida.
  - Serviço: o sistema permite selecionar Todos os serviços ou definir um serviço específico para o mês que será filtrado.
- Mês Inicial: insira o mês inicial referente à data de processamento do sistema, podendo ser alterado conforme a necessidade.

- Mês Final: insira o mês final referente à data de processamento do sistema, podendo ser alterado conforme a necessidade.
- Tipo de Custo: o espaço para inclusão do tipo de custo será liberado para seleção se o relatório escolhido for "Emissão do cardápio do mês (custo)". A relação dos tipos de custos depende da parametrização da matriz.

Além de tais campos, são disponibilizados parâmetros para a configuração do arquivo que será gerado:

- Imprimir Comensais: essa opção é apresentada por padrão com a opção Número marcada. Dessa forma, o sistema exibirá no cardápio o número de comensais informado em Dados do Prato, presente na tela Cardápio. Caso prefira que os comensais sejam impressos em porcentagem, marque a opção Porcentagem.
- Imprimir Mensagem: é possível incluir uma mensagem no cardápio, como "Bom apetite". Essa configuração deverá ser definida previamente na tela de Parâmetros de Planejamento, na aba Mensagem do Cardápio Mensal.
- Imprimir o Nome Fantasia: para incluir o nome fantasia do prato no relatório, marque o checkbox correspondente. A definição desse nome é feita pela matriz ou pelo gerente da unidade na aba Formulário da tela Serviço.
- Imprimir Dias sem Cardápio: essa opção, marcada por padrão, define que ao imprimir ou visualizar o relatório, serão apresentados todos os dias em que há calendário, incluindo os dias sem calendário planejado, como os dias considerados não úteis.

Após preencher todos os campos, clique no botão **Relatório** localizado no canto inferior direito da tela.

#### Rotina da Unidade Web - Emissão do Cardápio do Mês

| Emissão do Cardápio do Mês<br>12/06/2023   0001 - FILLAL - WEBINAR, TECHOOD - 1 | Access Control<br>2.85.1 ( DB Version - 7057 )                                                                                                    |
|---------------------------------------------------------------------------------|----------------------------------------------------------------------------------------------------|
| Relatório O                                                                     |                                                                                                    |
| Emissão do Cardápio do Mês                                                      | ×                                                                                                    |
| Agrupamento de Unidades                                                         |                                                                                                    |
| Procurar                                                                        | Q                                                                                                    |
| Unidade O                                                                       |                                                                                                    |
|                                                                                 | CR Todas                                                                                                    |
| Serviço                                                                         | and the second second s |
|                                                                                 |                                                                                                    |
| Mēs Inicial 0                                                                   | Mes Final O                                                                                                    |
|                                                                                 | 10000222                                                                                                    |
| Tipo de Custo                                                                   | ×                                                                                                    |
| Imprimir Mensagem                                                               | Imprimir Nome Fantasia                                                                                                    |
| V Imprimir Dias sem Cardápio                                                    |                                                                                                    |
| ✓ Comensais                                                                     |                                                                                                    |
|                                                                                 | Número                                                                                                    |
| V Imprimir                                                                      | Percentual                                                                                                    |
|                                                                                 |                                                                                                    |
|                                                                                 | Ativar o Windows<br>Acesse as configurações do computador para<br>ativar o Windows.                                                                                                    |
|                                                                                 | Relatório                                                                                                    |

Selecione o formato do arquivo desejado para impressão do cardápio e

clique em Confirmar.

| Emissão do Cardápio do Mês<br>12/05/2023 ( 0001 - FILIAL - WESTINAR, TECFOOD - 1 | 6<br>Acces Control 2.65.1 ( DB Version - 7057 )               |
|----------------------------------------------------------------------------------|---------------------------------------------------------------|
| Relatório O                                                                      |                                                               |
| Emissão do Cardápio do Mês                                                       | Ý                                                             |
| Agrupamento de Unidades                                                          |                                                               |
| Procurat                                                                         |                                                               |
| Unidade O                                                                        |                                                               |
| * HLAL - WEBRANCIECTOOD - 1                                                      | CR Iouas                                                      |
| Serviço                                                                          | C Todos                                                       |
| Mês Inicial O                                                                    | Mês Final O                                                   |
| Junho/2023                                                                       | Junho/2023 X                                                  |
| Tipo de Custo                                                                    |                                                               |
|                                                                                  | ×                                                             |
| Imprimir Mensagem                                                                | Imprimir Nome Fantasia                                        |
| 🖌 Imprimir Dias sem Cardápio                                                     |                                                               |
| ← Comensais                                                                      |                                                               |
|                                                                                  | Número                                                        |
| ✓ Imprimir                                                                       | Percentual                                                    |
|                                                                                  |                                                               |
| Tipo de Relatório                                                                |                                                               |
| • off                                                                            | Ativar o Windows                                              |
|                                                                                  | acesse as computações do computador para<br>ativar o Windows. |
| U XISX                                                                           |                                                               |
| Cancelar                                                                         | Confirmar                                                     |

No relatório é possível visualizar: o serviço selecionado na tela Emissão do cardápio do mês e a unidade cadastrada no sistema; as datas referentes ao mês filtrado; os tipos de pratos que compõem o cardápio, configurados na tela Serviços (aba Configuração Padrão), e as receitas que compõem o cardápio do serviço selecionado.

| ÷, | Rotin | a da | Uni | dade | We | b – E | mis | são | do C | ardá | pio d | do M | ês |  |  |  |  |  |
|----|-------|------|-----|------|----|-------|-----|-----|------|------|-------|------|----|--|--|--|--|--|
|    |       |      |     |      |    |       |     |     |      |      |       |      |    |  |  |  |  |  |
|    |       |      |     |      |    |       |     |     |      |      |       |      |    |  |  |  |  |  |
|    |       |      |     |      |    |       |     |     |      |      |       |      |    |  |  |  |  |  |
|    |       |      |     |      |    |       |     |     |      |      |       |      |    |  |  |  |  |  |
|    |       |      |     |      |    |       |     |     |      |      |       |      |    |  |  |  |  |  |
|    |       |      |     |      |    |       |     |     |      |      |       |      |    |  |  |  |  |  |
|    |       |      |     |      |    |       |     |     |      |      |       |      |    |  |  |  |  |  |
|    |       |      |     |      |    |       |     |     |      |      |       |      |    |  |  |  |  |  |
|    |       |      |     |      |    |       |     |     |      |      |       |      |    |  |  |  |  |  |
|    |       |      |     |      |    |       |     |     |      |      |       |      |    |  |  |  |  |  |
|    |       |      |     |      |    |       |     |     |      |      |       |      |    |  |  |  |  |  |
|    |       |      |     |      |    |       |     |     |      |      |       |      |    |  |  |  |  |  |
|    |       |      |     |      |    |       |     |     |      |      |       |      |    |  |  |  |  |  |
|    |       |      |     |      |    |       |     |     |      |      |       |      |    |  |  |  |  |  |
|    |       |      |     |      |    |       |     |     |      |      |       |      |    |  |  |  |  |  |
|    |       |      |     |      |    |       |     |     |      |      |       |      |    |  |  |  |  |  |
|    |       |      |     |      |    |       |     |     |      |      |       |      |    |  |  |  |  |  |
|    |       |      |     |      |    |       |     |     |      |      |       |      |    |  |  |  |  |  |
|    |       |      |     |      |    |       |     |     |      |      |       |      |    |  |  |  |  |  |
|    |       |      |     |      |    |       |     |     |      |      |       |      |    |  |  |  |  |  |
|    |       |      |     |      |    |       |     |     |      |      |       |      |    |  |  |  |  |  |
|    |       |      |     |      |    |       |     |     |      |      |       |      |    |  |  |  |  |  |
|    |       |      |     |      |    |       |     |     |      |      |       |      |    |  |  |  |  |  |
|    |       |      |     |      |    |       |     |     |      |      |       |      |    |  |  |  |  |  |
|    |       |      |     |      |    |       |     |     |      |      |       |      |    |  |  |  |  |  |
|    |       |      |     |      |    |       |     |     |      |      |       |      |    |  |  |  |  |  |
|    |       |      |     |      |    |       |     |     |      |      |       |      |    |  |  |  |  |  |
|    |       |      |     |      |    |       |     |     |      |      |       |      |    |  |  |  |  |  |
|    |       |      |     |      |    |       |     |     |      |      |       |      |    |  |  |  |  |  |
|    |       |      |     |      |    |       |     |     |      |      |       |      |    |  |  |  |  |  |
|    |       |      |     |      |    |       |     |     |      |      |       |      |    |  |  |  |  |  |

### 

#### ROTUNIWEB17V2